## 定期健康診断 WEB予約•WEB問診 手順

1、 <u>事前に、QRコード・URL表示の受診票(「アクセスキー」掲載)を配布します。</u>

「受診票」を手元に準備し、標準パソコン、会社スマートフォン、個人スマートフォン※で、 「お知らせ」に記載されたQRコードを読み取るか、直接URLを入力してログイン画面にアクセスしてください。 ※個人スマホの場合は通信費用が個人負担となるため利用の際はご注意下さい

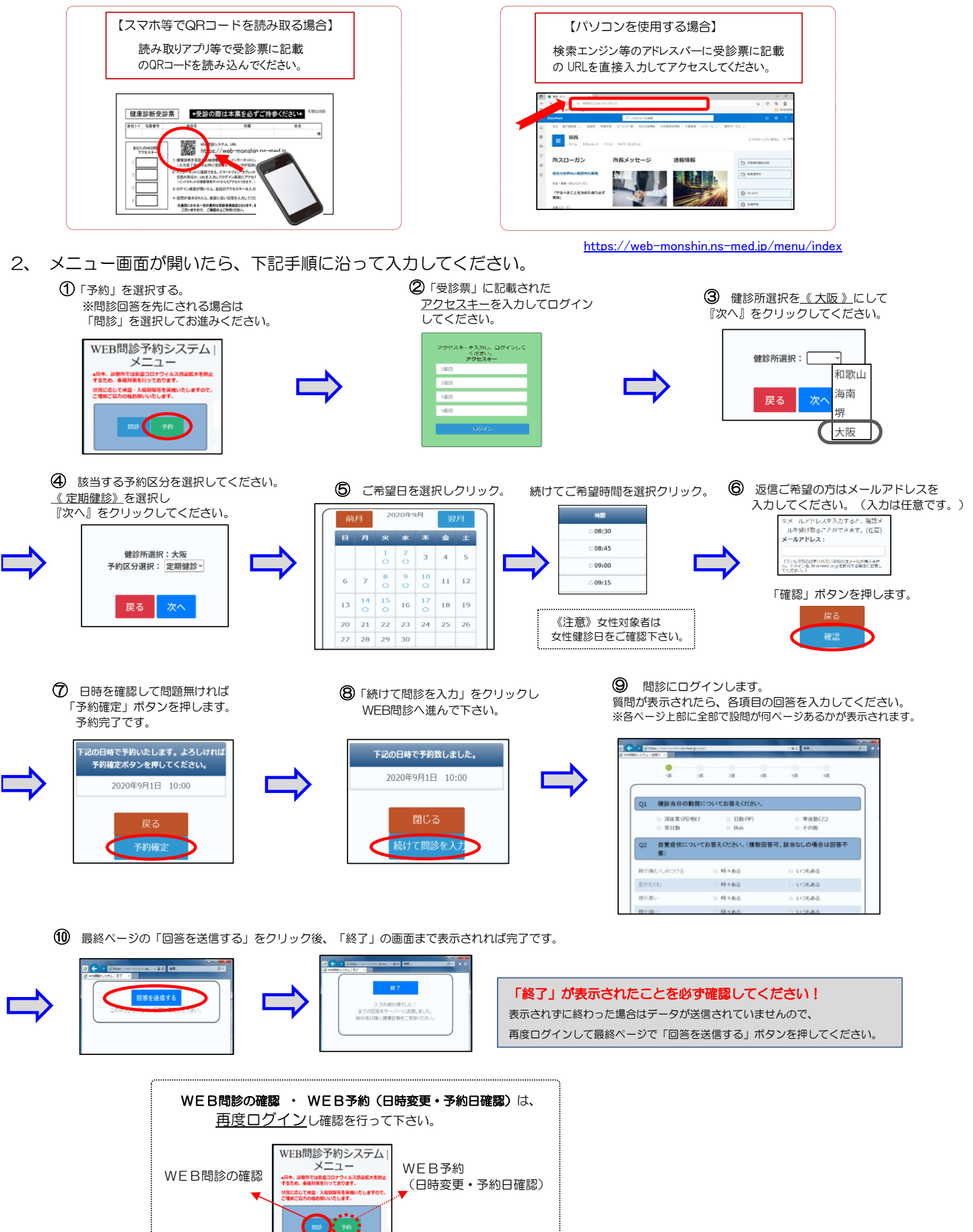